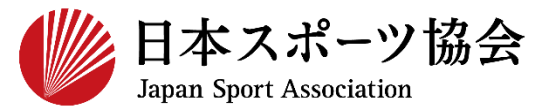

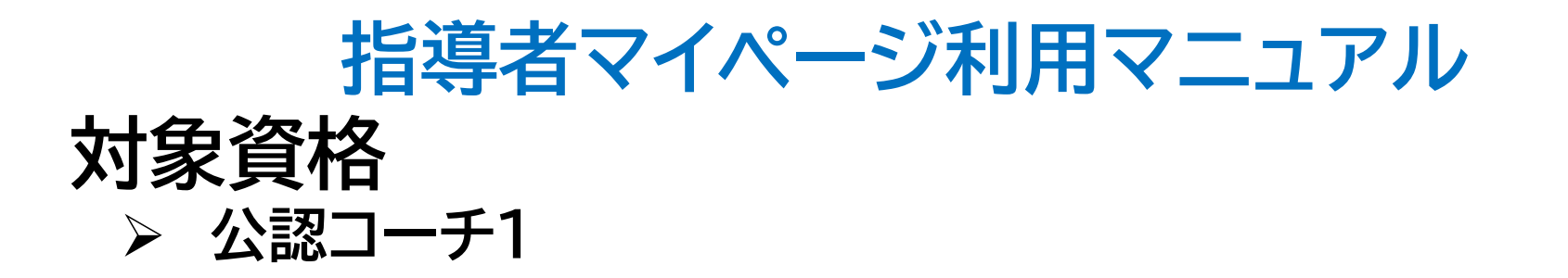

※このマニュアルは2020年6月現在の利用マニュアルです。

# ①指導者マイページを作成する P2~10②講習会に申し込む P11~

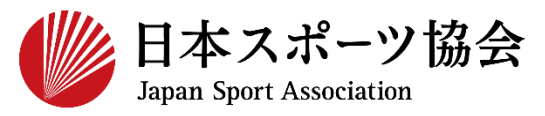

#### コーチ1の申込はインターネットサービス「指導者マイページ」か ら行っていただく必要があります。「指導者マイページ」ログイン までの手順は以下のフローをご参照ください。

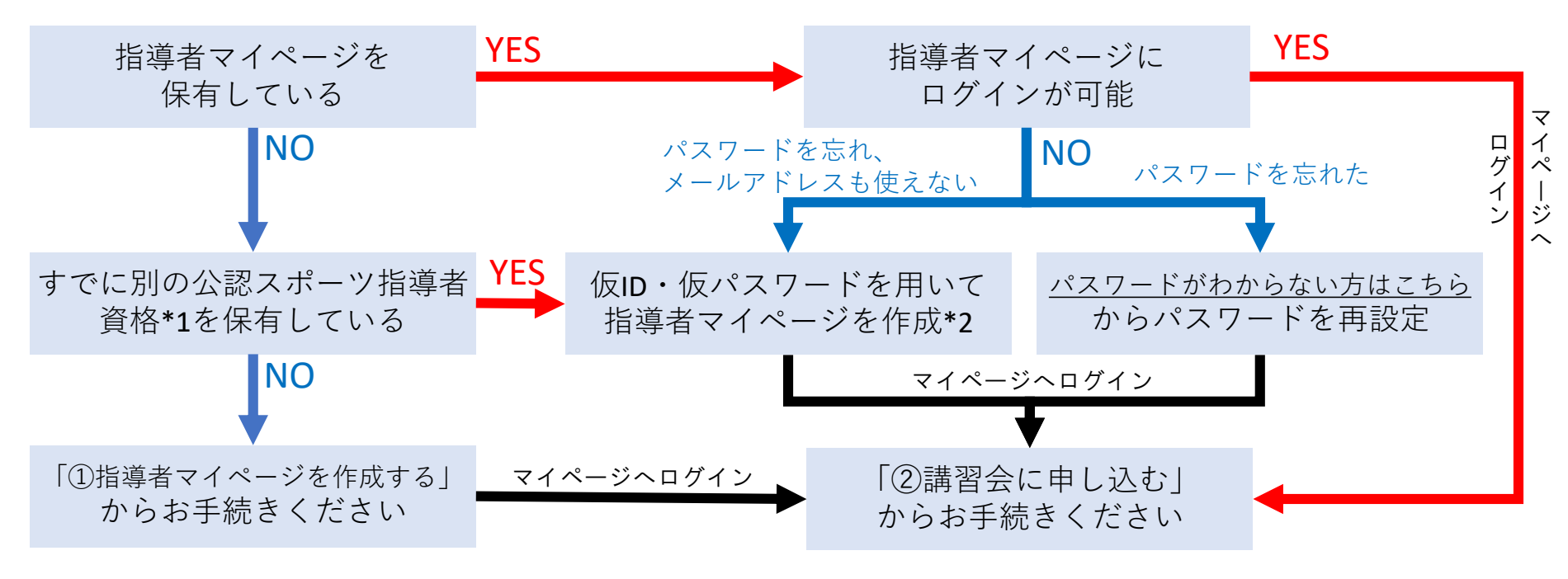

\*1 スポーツリーダー、サッカー、バスケットボールを除く

\*2 ご希望の方は、公認スポーツ指導者登録係までお問い合わせください TEL:03-5148-1763(平日10時~17時)

# ①指導者マイページを作成する(アクセス)

### <u>指導者マイページ(https://my.japan-sports.or.jp</u>) のトップページにアクセス

#### 「新規登録」をクリック

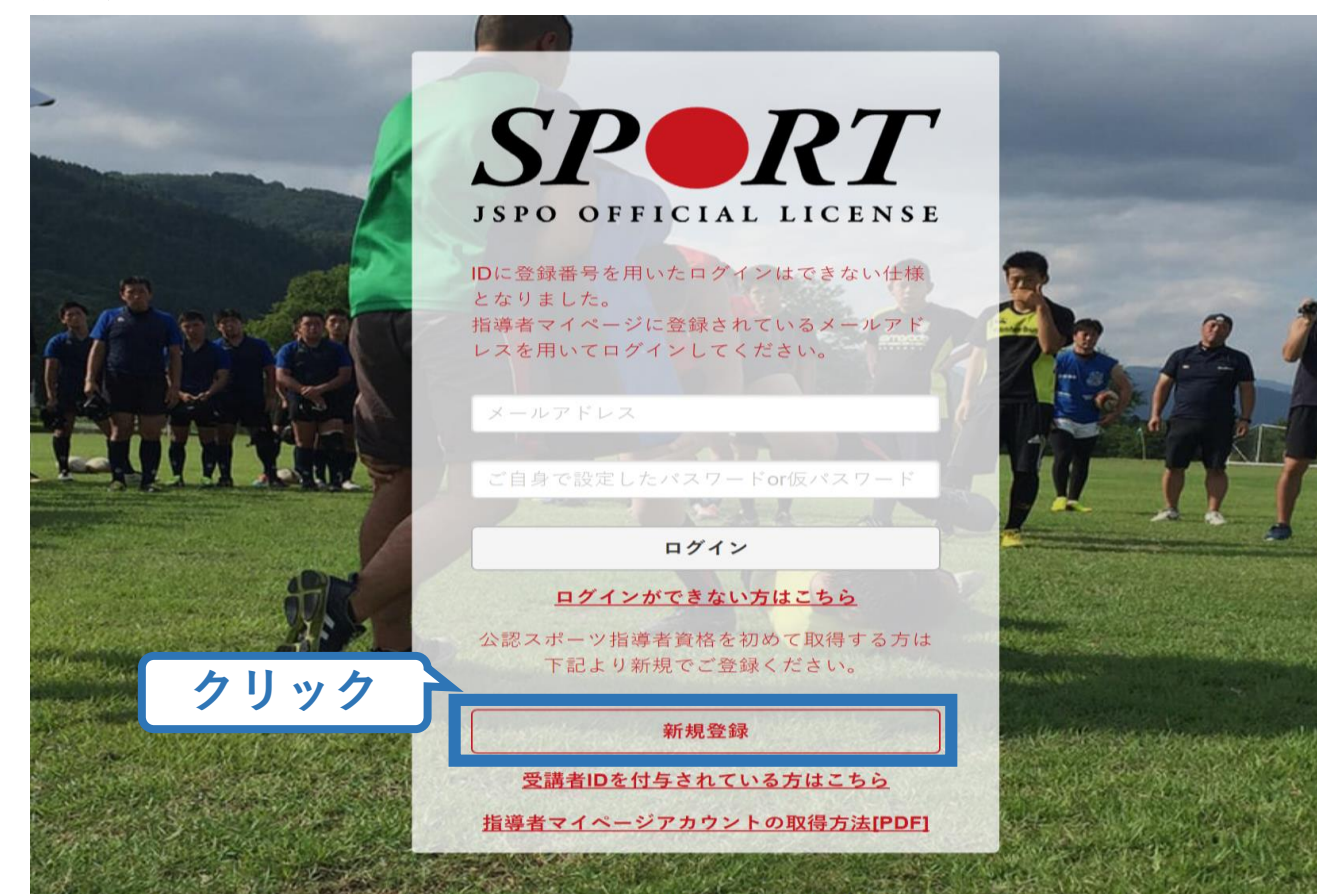

# ①指導者マイページを作成する(メールアドレス登録)

## 登録したいメールアドレスを2回入力

## 「送信する」をクリック

| ₽●RT<br>マイページ新規登録                                                                                                    | - ,                                     | メールアドレス<br>入力(2回)                | ]                               |
|----------------------------------------------------------------------------------------------------|-----------------------------------------|----------------------------------|---------------------------------|
| メールアドレスを入力してください。                                                                                                    | 7                                       |                                  |                                 |
| メールアドレス<br>必須                                                                                                    |                                         |                                  |                                 |
| 確認メールアドレス                                                                                                    |                                         |                                  |                                 |
| <ul> <li>「mail@my.japan-sports.or.jp」から送信されるメー</li> <li>迷惑メールと判断され、迷惑メールフォルダへ入っ<br/>sports.or.jp」を受け取れるよう、あらかじめ受信設)</li> </ul> | ルに記載のURLをクリ<br>てしまう、またはメー<br>定をお願いいたします | ックいただくことで、アカウン<br>ルが届かない場合があります。 | ィト登録画面が開きます。<br>「mail@my.japan- |
| 送信する クリック                                                                                                    |                                         |                                  |                                 |

# ①指導者マイページを作成する(メール受信、URLクリック)

#### 自動送信されてくるメールを開く

URLをクリック るか、おん あります。

※メールが届かない場合、迷惑メールフォルダに振り分けられているか、お使いのプロバイダ等によってブロックされている可能性があります。迷惑メール設定を見直していただくか、別のメールアドレスでの登録をお試しください。

2019/03/26 (火) 17:54 日本スポーツ協会(JSPO) <mail@my.japan-sports.or.jp> [JSPO]マイページ新規登録のご案内

宛先

クリック

※指導者マイページの新規登録手続きをされた方にお送りしています。

■下記 URL をクリックし、マイページ登録をおこなってください。

https://my.japan-sports.or.jp/accounts/temporary\_register/new?email=

@japan-sports.or.jp

URL(アドレス)が長く、改行している場合、URL全てをコピーし、ブラウザの「アドレス」入力欄に貼り付けて「Enter」を押してください。その際、先頭や途中にスペースが入らないようご注意ください。

※本メールは自動で送信されています。本メールにご返信いただきましても対応しかねますので、ご注意 ください。

※このメールにお心当たりがない方は、本メールを破棄していただきますようお願い致します。

# ①指導者マイページを作成する(情報入力)

# 氏名・生年月日等必要事項を入力

## 「同意して登録する」をクリック

|        | SPORT LICENS                                                                                      |
|--------|---------------------------------------------------------------------------------------------------|
|        | アカウント登録                                                                                           |
|        | アカウント情報を入力してください。                                                                                 |
| 必要事項を入 | 氏名     修協     四三                                                                                  |
|        | 氏名 (カナ)<br>必須<br>タイキョウ<br>シソウ                                                                     |
|        | (総則) 第1条 この死性は、公益財団広人日本スホーフ協会(以下日本会」という。)公認スホーフ指導者制度第6項に基づき、公認スポーツ指導者養成講習会修了者の登録・認定に関することについて定める。 |
|        | (目的) 第2条 登録は、本会公認スポーツ指導者制度第2項にのっとり、本会公認スポーツ指導者資格認定を目的とする。                                         |
|        | (申請方法)第3条 登録は、次の条件のいずれか一つを満たしたものが個人単位で申請す<br>習会修了者(2)本会が承認した講習・試験免除適応コース及び講習会等を修了し、所定の チェック       |
|        | ✓ 同意する クリック 「同意する                                                                                 |

# ①指導者マイページを作成する(入力情報確認、登録)

## 入力した情報に間違いがないか確認

(修正が必要であれば「戻る」をクリック)

間違いなければ 「登録する」をクリック

| アカウント               | 確認                                           |
|---------------------|----------------------------------------------|
| アカウント情報を確認し         | してください。                                      |
| 姓                   | 体感                                           |
| 名                   |                                              |
| 姓(カナ)               | タイキョウ                                        |
| 姓(ローマ字)             |                                              |
| 1 都道府.              |                                              |
| 郵便番号1               | 160-0013                                     |
| 住所1                 | 東京都新宿区霞ヶ丘町4番2号                               |
| 郵便番号2               |                                              |
| 住所2                 |                                              |
| 郵便物送付先              | 住所1                                          |
| 職種                  | その他                                          |
| 勤務先名                | 日本スポーツ協会                                     |
| メールアドレス             | _ @japan-sports.or.jp                        |
| パスワード               |                                              |
| ∭ 「mail@my.japan-sp | vorts.or.jp」から返信されるメールに記載のURLをククリック、 Cとなります。 |
| 戻る                  | 登録する                                         |

# ①指導者マイページを作成する(仮登録メール受信、URLクリック)

8

#### 自動送信されてくるメールを開く

| URLをクリック | 2019/03/26 (火) 17:57<br>日本スポーツ協会(JSPO) <mail@my.japan-sports.or.jp><br/>[JSPO]指導者マイページ仮登録手続き完了のご案内</mail@my.japan-sports.or.jp>                                      |
|----------|----------------------------------------------------------------------------------------------------|
|          | タイキョウシソウ 様<br>(受講者 ID:A0814474)<br>日本スポーツ協会指導者マイページのご利用ありがとうございます。<br>下記URLにアクセスし、本登録手続きに進んでください。                                                                    |
| クリック     | (本メールを受信しただけでは、指導者マイページの登録は完了していませんのでご注意ください。)<br>■下記 URL をクリックし、マイページ本登録をおこなってください。<br>https://my.japan-sports.or.jp/accounts/refer/QduipEEgwd-agVdzXE9_HQ          |
|          | URL(アドレス)が長く、改行している場合、URL全てをコピーしブラウザの「アドレス」または「場所」<br>入力欄に貼りつけて「Enter」を押してください。その際、先頭や途中にスペースが入らないようご注意ください。<br>※本メールは自動で送信されています。本メールにご返信いただきましても対応しかねますので、ご注意ください。 |
|          | 。<br>※このメールにお心当たりがない方は、お手数をおかけいたしますが、下記の日本スポーツ協会公認スポーツ指導                                                                                                    |

# ①指導者マイページを作成する (本登録)

### 先ほど設定したパスワードを入力

#### 「本登録を行う」をクリック

| SPORT<br>INFO OFFICIAL LICENSE                                                                                                    |
|----------------------------------------------------------------------------------------------------|
| 本登録の確認<br>・登録されたメールアドレスを確認のうえ、パスワードを入力してください。<br>入力が完了したら「本登録を行う」ボタンをクリックして<br>メールアドレスt @japan-sports.or.jp<br>パスワード<br>クリック<br>本登録を行う |

①指導者マイページを作成する(登録完了)

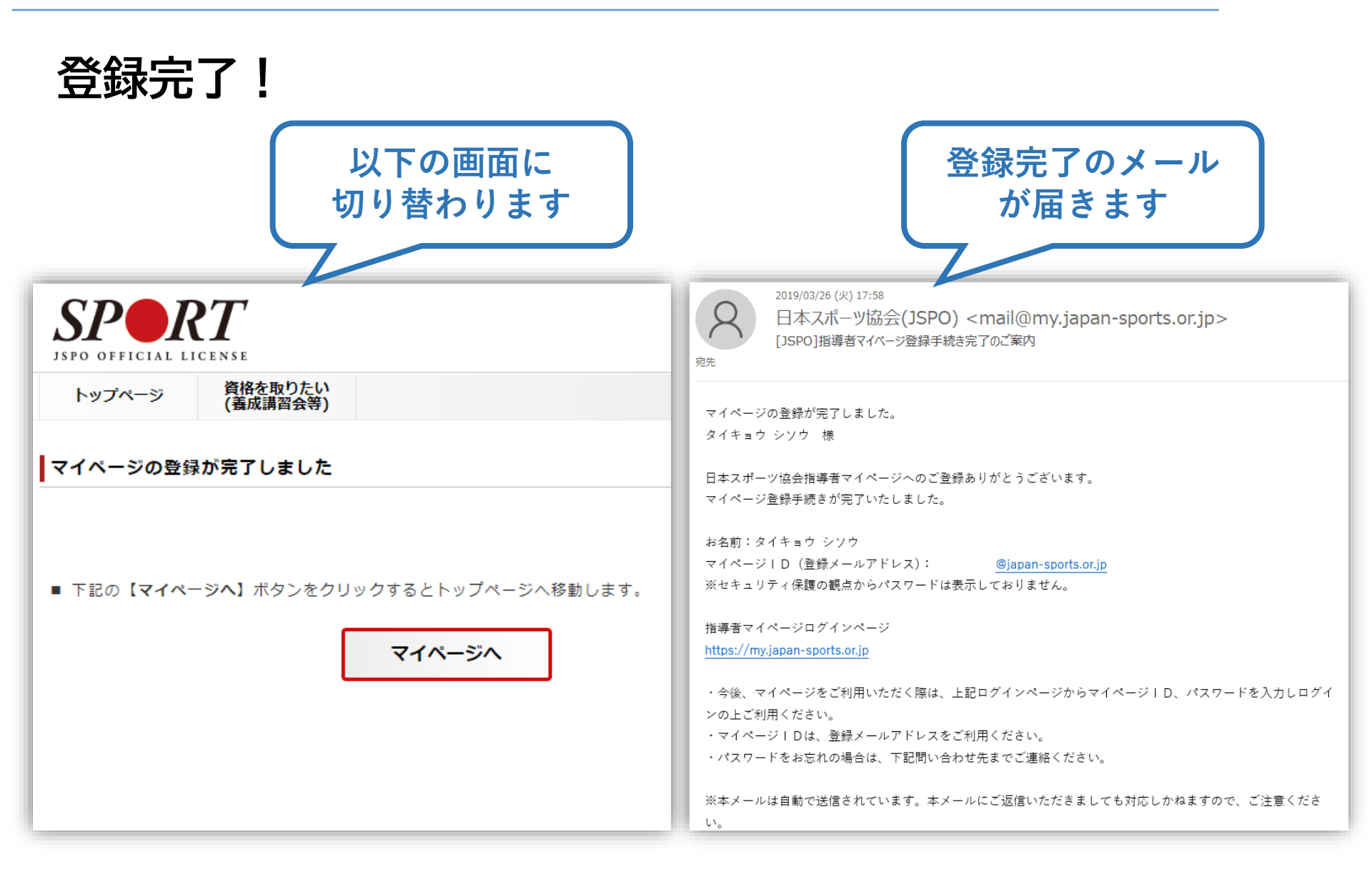

# ②講習会に申し込む(「指導者マイページ」メニュー選択)

#### 「指導者マイページ」トップページメニューの 「資格を取得する」をクリック

#### 「講習会検索・申込」をクリック

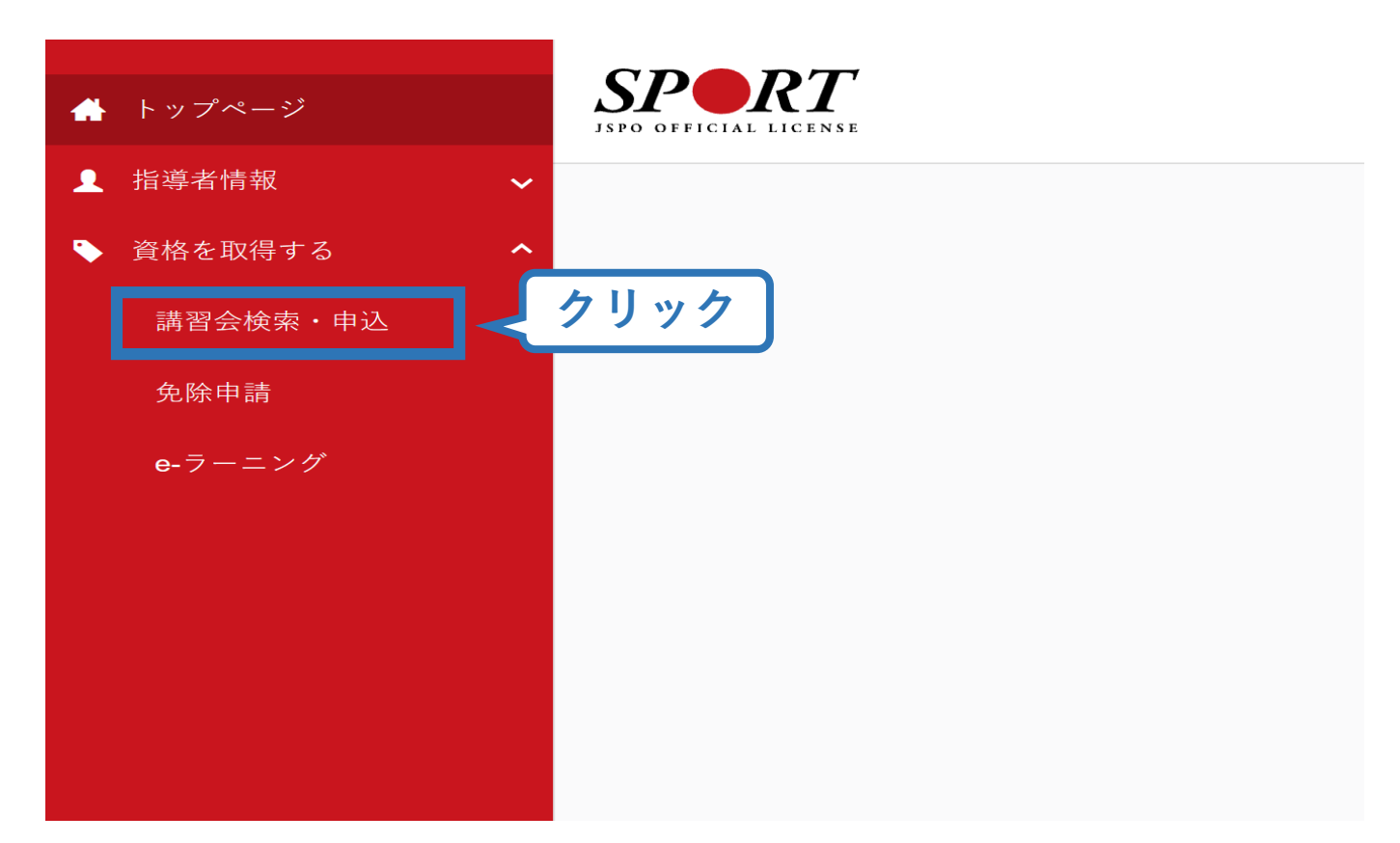

# ②講習会に申し込む(講習会検索)

## ①クリックして資格を展開し、「コーチ1」にチェック

# ②クリックして競技を展開し、該当競技にチェック

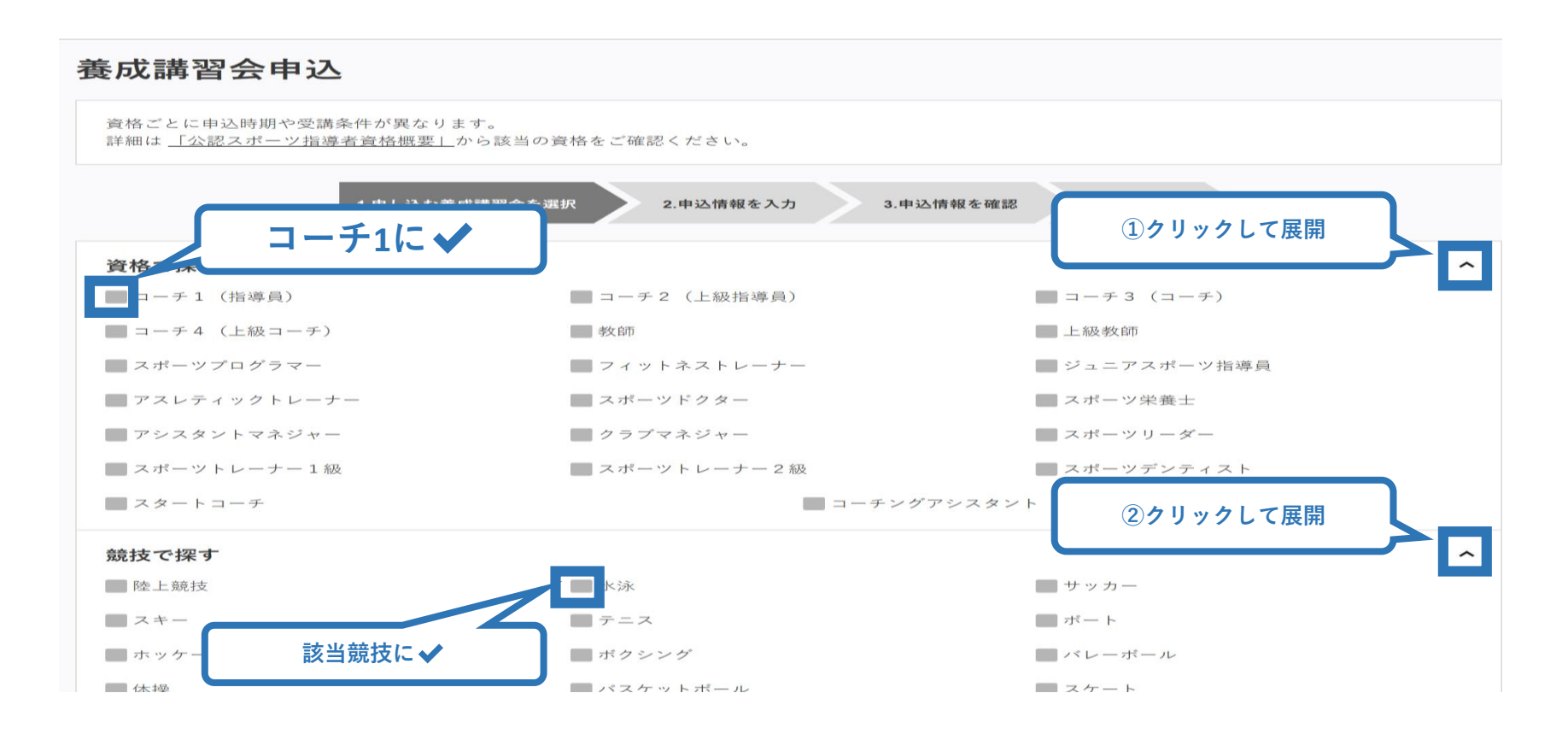

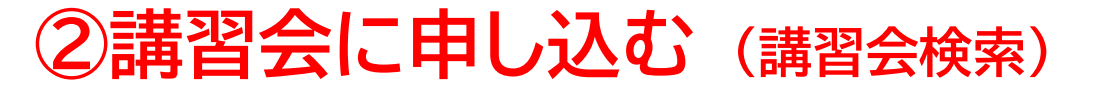

## ③「検索」をクリックする該当講習会が表示される

#### ④当該講習会をクリック

| 資格で探す                                             | ~                 |
|---------------------------------------------------|-------------------|
| 競技で探す                                             | ~                 |
| <b>講習会名で探す</b><br>講習会名                            | ①<br>クリック<br>Q 検索 |
| 1件中 1 - 1件<br><u>公認陸上競技コーチ1(JAAFジュニアコーチ)養成講習会</u> | ②クリック             |
| 1件中 1 - 1件                                        |                   |

# ②講習会に申し込む (申込手続き)

## 内容を確認し、問題なければ申し込む会場の「詳細」をクリック

14

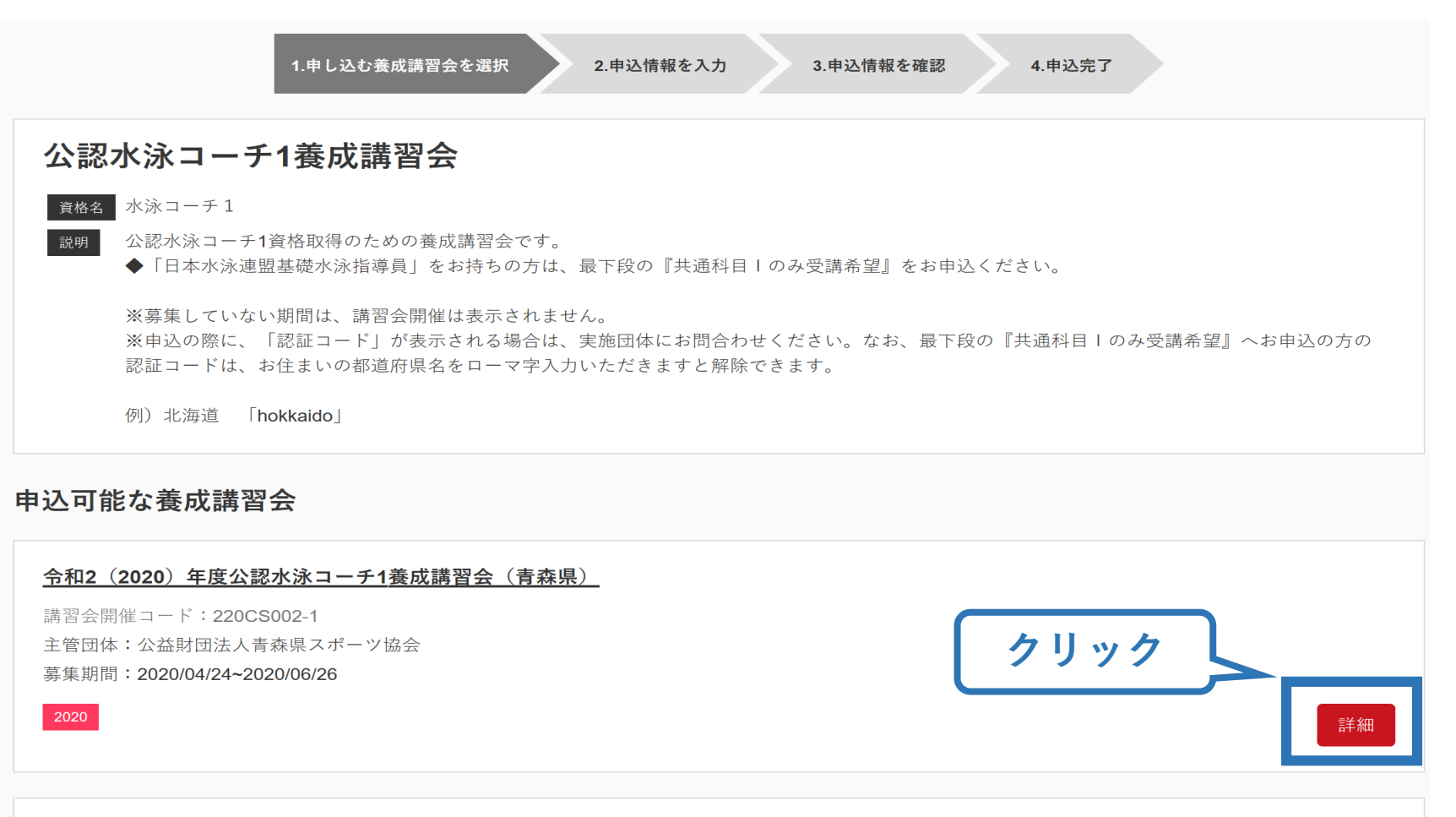

令和2(2020)年度公認水泳コーチ1養成講習会(岐阜県)

# ②講習会に申し込む (申込手続き)

#### 内容を確認し、問題なければ申し込む会場の「詳細」をクリック

1.申し込む養成講習会を選択

2.申込情報を入力

申込情報を確認
 4.申込完了

| 公認水泳コーチ1暑                        | <b>康成講習会</b>                                                                               |                             |    |
|----------------------------------|--------------------------------------------------------------------------------------------|-----------------------------|----|
| 資格名 水泳コーチ1                       |                                                                                            |                             |    |
| 2010日 公認水泳コーチ1答格                 | 取得のための養成講習会です。                                                                             |                             |    |
| <ul> <li>▲「日本水泳連盟基礎</li> </ul>   | 「水泳指導員」をお持ちの方は、最下段の『共通科目』のみ受講希望』をお申込ください。                                                  |                             |    |
| ※募集していない期間                       | は、講習会開催は表示されません。                                                                           |                             |    |
| ※申込の際に、「認証<br>府県名をローマ字入力         | .コード」が表示される場合は、実施団体にお問合わせください。なお、最下段の『共通科目丨のろ<br>Jいただきますと解除できます。                           | み受講希望』へお申込の方の認証コードは、お住まいの都道 |    |
| 例)北海道 「hokka                     | ido.]                                                                                      |                             |    |
|                                  |                                                                                            |                             |    |
|                                  | 0000/04/04                                                                                 |                             |    |
| 甲込開始日                            | 2020/04/24                                                                                 |                             |    |
| 申込終了日                            | 2020/06/26                                                                                 |                             |    |
| 主管団体                             | 公益財団法人青森県スポーツ協会                                                                            |                             |    |
|                                  |                                                                                            |                             | _  |
| 詳細                               |                                                                                            |                             |    |
| 고객 공 여 동 등 김 마 산 미 산 등 당         |                                                                                            |                             |    |
| 支病を希望される実施団体にご<br>実施団体については、日本スポ | 進800上、お甲込ください。<br>ーツ協会ホームページhttps://www.japan-sports.or.jp/coach/tabid208.htmlからご確認いただけます。 |                             |    |
|                                  |                                                                                            |                             |    |
|                                  |                                                                                            |                             |    |
| 添付資料                             |                                                                                            |                             |    |
|                                  |                                                                                            |                             |    |
| 対象科目                             |                                                                                            |                             |    |
|                                  |                                                                                            |                             |    |
| • 共通科目                           |                                                                                            |                             |    |
| • 水泳指導員專門科目                      |                                                                                            |                             |    |
|                                  |                                                                                            |                             |    |
| 西港約                              |                                                                                            |                             |    |
| 20111111                         |                                                                                            |                             |    |
| 共通科目   受講料                       |                                                                                            | 22,000                      | 円  |
| #경제미 : 소藤 / #경제미 : 세             | 7 #\                                                                                       | -                           | _  |
| 六週14日Ⅰ光际 (六週科日Ⅰ修                 | J 18/                                                                                      | 0                           | П  |
|                                  |                                                                                            |                             |    |
| 会場・日程                            |                                                                                            |                             |    |
|                                  |                                                                                            | クリック し し                    |    |
| 戻る                               |                                                                                            |                             | 甲込 |

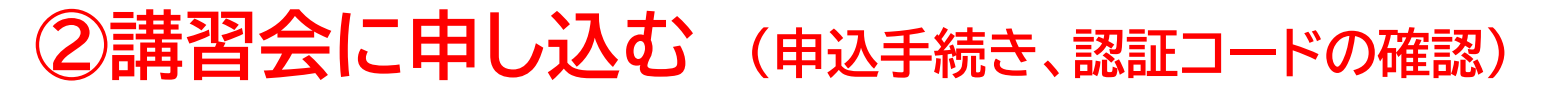

16

#### 認証コードの入力が表示される場合は、 実施団体指定の認証コードを入力

#### ※認証コードが分からない場合は、実施団体にご確認ください。

| 1.申し込む養成講習会を選択 2.申込情報を入力 3.申込情報を確認 4.申込完了                                                                                                    |
|----------------------------------------------------------------------------------------------------|
| 公認水泳コーチ1養成講習会                                                                                                    |
| 資格名 水泳コーチ1                                                                                                    |
| 説明 公認水泳コーチ1資格取得のための養成講習会です。 ◆ 「日本水泳連明其磁水泳指導員」をお持ちの方は、最下段の『共通科目」のみ受講発望』をお申込ください。 ※ 認証コードを入力して下さい。※認証コードは実施団体にご確認ください。 下段の『共通科目】のの文文調布書 のK Cancel |
| 申込開始日         2020/04/24           申込終了日         2020/06/26                                                                                     |

# ②講習会に申し込む(申込内容、個人情報の確認・入力)

# 画面をスクロールし、「個人情報」の確認、「連絡先情報」の入力

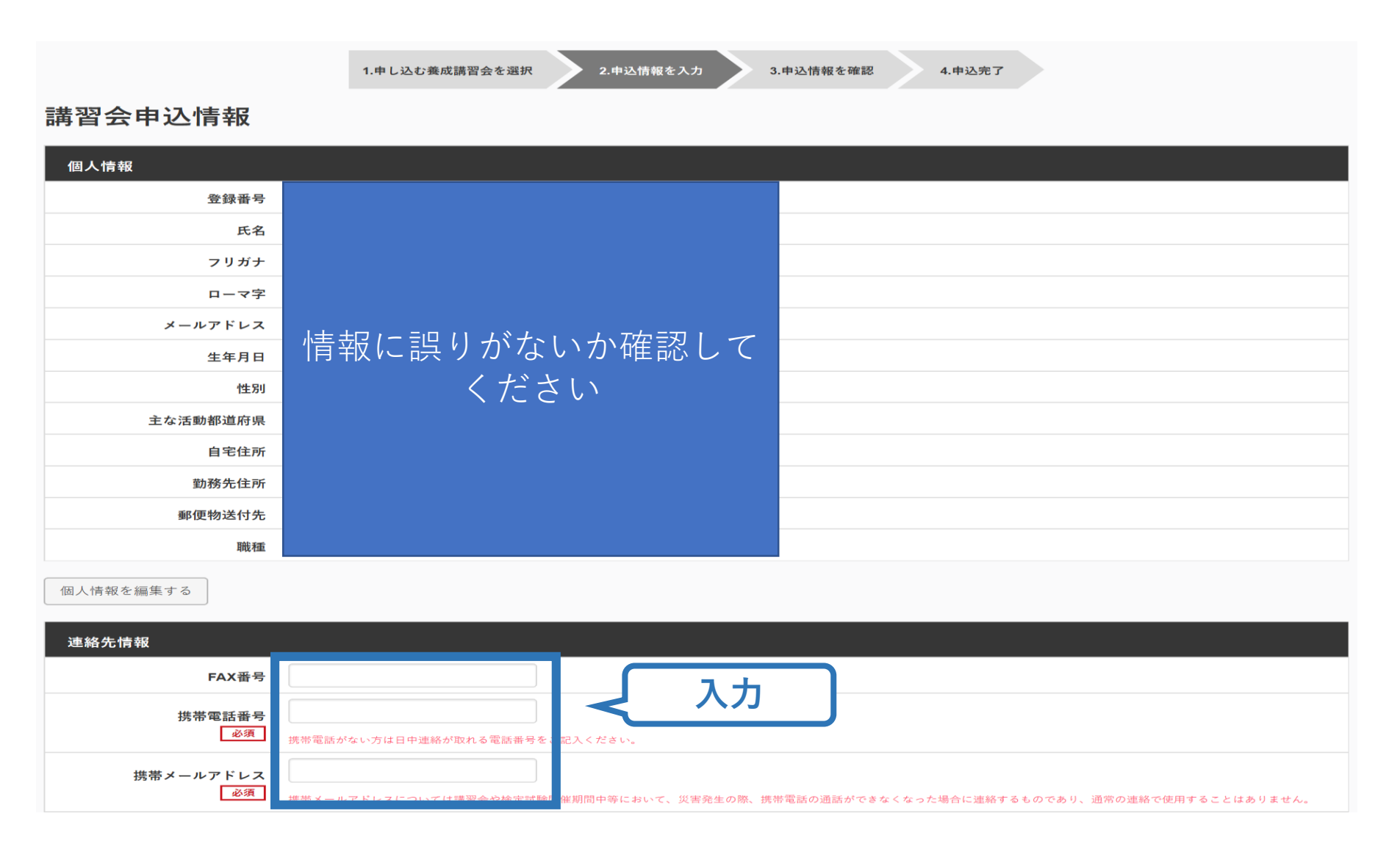

# ②講習会に申し込む (免除の実施、「しない」の場合)

#### 共通科目、専門科目ともに免除を行わない場合は 免除の実施「しない」にマーク

#### 画面をスクロールし、「アンケート」に進み回答

#### 免除申請

|                                     |       | ※本アンケートでの「スポーツ指導」はスポーツの技術指導に加え、以下のような活動も含みます。                                           |
|-------------------------------------|-------|-----------------------------------------------------------------------------------------|
| 共通科目または専門科目を免除                      |       | ・ アスリートの治療・リハビリテーションなど(スポーツドクター、アスレディックトレーナー)<br>・ 地域スポーツクラブの運営など(クラブマネジャー、アシスタントマネジャー) |
| ○す <mark>」 ●しない</mark>              |       | Q1.あなたが講習会を受講する理由は何ですか。<br><sup>28</sup>                                                |
|                                     |       | ■1.自身の資質向上のため                                                                           |
|                                     |       | 2.社会的認知を得るため                                                                            |
| 共通科目免除理由                            |       | ■3.周りの人からの期めで                                                                           |
|                                     |       |                                                                                         |
| ●しない                                |       | ■ 5.大会出場に必要なため                                                                          |
|                                     |       | ■6推導対象者に認めてもうらうため                                                                       |
| ◎ 日本スポーツ協会公認スポーツ指導者資格               |       | ■7.将来のスポーツ指導のため                                                                         |
| Prill L.M we d. Afr                 |       | ■ 8.その他                                                                                 |
| 資格名 切り水泳コーナ1等                       | スクロール |                                                                                         |
| ◎ スポーツリーダー認定証/スポーツ少年団認定員認定証 *添付書類必須 |       |                                                                                         |
| ◎ 共通科目修了証明書 ★添付書類必須                 |       | 上記1.~8.の中で本講習会受講の最大の理由を1つ選び、その項目の番号をお答え下さい。                                             |
|                                     |       | ○1.自身の資質肉上のため                                                                           |
| ◎ その他の免除対象資格 🛛 * 添付書類必須             |       | ○2.社会的認知を得るため                                                                           |
|                                     |       | ○3.周りの人からの開めで                                                                           |
| 資格名 例)健康運動指導士 等                     |       | ○4 競技団体の真めで                                                                             |
|                                     |       | ○5.大会出場に必要なため                                                                           |
|                                     |       | ○6推導対象者に認めてもうらうため                                                                       |
| 車門科日免除理由                            |       | ○7.将来のスポーツ損導のため                                                                         |
|                                     |       | ○8.その他                                                                                  |
| ◎しない                                |       | Q2. 過去1年間に少なくとも1回以上、スポーツ指導を行いましたか。                                                      |
| ◎ 免除対象資格 ★添付書類必須                    |       | OAffort                                                                                 |
|                                     |       | ○B.行っていない(過去1年間には行っていないが、それ以前に行っていた)                                                    |
| 資格名 例)基礎水泳指導員 等                     |       | ○ C.行っていない(これまで推導を行った経験がない)                                                             |
|                                     |       | 本語習会受請に深し取得した個人情報は、プライバシー保7                                                             |
|                                     |       |                                                                                         |
| 添付書類                                |       |                                                                                         |
| <u> </u>                            |       | 席6 ペプリック 申込得税増加へ                                                                        |
| ₩7.1                                |       |                                                                                         |
| + 追加                                |       | P24                                                                                     |

アンケート

# ②講習会に申し込む(免除の実施、「する」の場合)

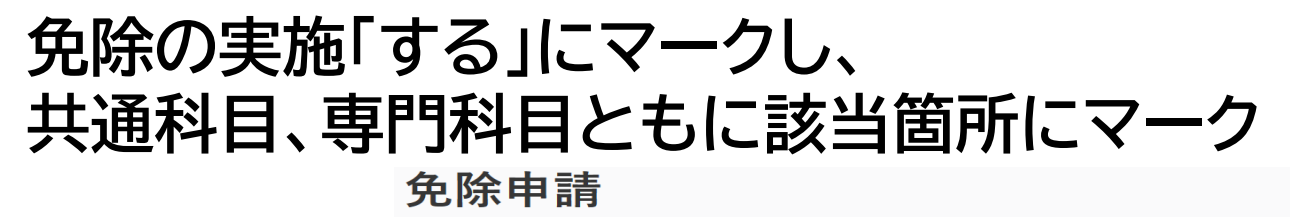

|             | 共通科目または専門科目な      | を免除                                                        |
|-------------|-------------------|------------------------------------------------------------|
|             | ●する ○しない          |                                                            |
|             |                   |                                                            |
| [該当箇所にマーク ] | 共通科目免除理由          |                                                            |
|             | ○しない              |                                                            |
|             | ○ ∃本スポーツ協会公認スポー   | ーツ指導者資格                                                    |
|             | 資格名               | 例:アシスタントマネジャー                                              |
|             | ○ スポーツリーダー認定証/:   | スポーツ少年団認定員認定証 *添付書類必須                                      |
|             | ○ 共通科目修了証明書 *添付書  | 類必須                                                        |
|             | ○ その他の免除対象資格 *;   | 忝付書類必須                                                     |
|             | 資格名               | 例)健康運動指導士 等                                                |
|             | 専門科目免除理由          | 該当箇所にマーク                                                   |
|             | ○しない              | ※免除要件は資格によって異なります                                          |
|             | ○ 記除対象資格 * 添付書類必須 | ※専門科目の免除を行わない場合は、                                          |
|             | 資格名               | 例)基礎水法                                                     |
|             | 添付書類              | 「 <mark>*添付書類必須</mark> 」と記載のある個所をマー<br>クした場合、証明書類の添付が必要です。 |

# ②講習会に申し込む(免除の実施、共通科目免除の場合)

# 共通科目の免除内容を入力

申請内容(保有資格や書類等)によって選択する項目が異なります。

|   | 共通科目免除理由                                                                |
|---|-------------------------------------------------------------------------|
|   | ○しない                                                                    |
| Λ | ○日本スポーツ協会公認スポーツ指導者資格                                                    |
| A | <b>資格名</b> 例)水泳コーチ1 等                                                   |
| D | ○ スポーツリーダー認定証/スポーツ少年団認定員認定証 *添付書類必須                                     |
|   |                                                                         |
|   | ○ 共通科目修了証明書 * 添付書類必須                                                    |
| C | <ul> <li>○ 共通科目修了証明書 * 添付書類必須</li> <li>○ その他の免除対象資格 * 添付書類必須</li> </ul> |

- A:別の公認スポーツ指導者資格を保有している(認定されている)方 → チェック部分をクリックし、保有資格名を入力してください。 ※添付書類(認定証等の提出)は不要です。
- B:スポーツリーダー認定証、スポーツ少年団認定員認定証、
   <u>免除適応コース共通科目修了証明書取得者</u>
   → 該当するチェック部分をクリックしてください。 → 「添付書類」欄へ
- C:その他(健康運動指導士を保有している方)
   → チェック部分をクリックし、保有資格名を入力してください。
   →「添付書類」欄へ

# ②講習会に申し込む(免除の実施、専門科目免除の場合)

#### 専門科目を免除し、共通科目 I のみ受講する場合は、 各競技の「共通科目 I のみ受講希望」からお申込みください。

#### ◆令和2(2020)年度『日本水泳連盟基礎水泳指導員』対象:共通科目Ⅰのみ受講希望

講習会開催コード:220CS002-99

主管団体:公益財団法人日本スポーツ協会

募集期間:2020/04/24~2020/06/26

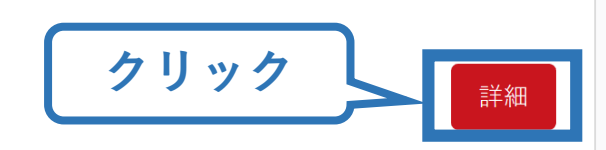

# ②講習会に申し込む(免除の実施、証明書類等の添付)

#### 「添付書類」欄の「参照」をクリック

# パソコン・スマートフォンの中から証明書類等のファイルを選択

- ※申請内容を証明する書類(証明書や登録証等)を撮影またはスキャンし、 デジタルファイルとして保存し、当該ファイルを選択してください。
- ※ 書類を複数添付する場合は、「追加」をクリックし、同様に該当の画像を 選択してください

| 添付書類  |          |    |    |      |
|-------|----------|----|----|------|
| C:\Us | Deskto   | 参照 |    | クリック |
| C:\Us | Deskto   | 参照 | 削除 |      |
|       |          | 参照 |    |      |
| +追加   | <u> </u> | ック |    |      |

# ②講習会に申し込む(免除の実施、添付書類完了後)

#### 添付書類の添付後、画面をスクロールし 「スポーツ指導者の活動に関する調査」に進む

#### 免除申請

| 共通科目または専門科目を免除             |         |
|----------------------------|---------|
| ●する ○しない                   |         |
| 共通科目免除理由                   |         |
| <br>ししない                   |         |
| ○日本スポーツ協会公認スポーツ指導者資格       |         |
| <b>資格名</b> 例)水泳コーチ1 等      |         |
| ○スポーツリーダー認定証/スポーツ少年団認定員認定証 | *添付書類必須 |
| ○共通科目修了証明書 *添付書類必須         |         |
| ○その他の免除対象資格 *添付書類必須        |         |
| <b>資格名</b> 例)健康運動指導士 等     |         |
| 専門科目免除理由                   |         |
| <br>つしない                   |         |
| ○免除対象資格 *添付書類必須            |         |
| <b>資格名</b> 例)基礎水泳指導員 等     |         |
| 添付書類                       |         |
| 参照                         |         |
| + 追加                       |         |
|                            |         |
| 余申請+添付書類完了後                |         |
|                            | スクロール   |
|                            |         |

#### アンケート

※本アンケートでの「スポーツ指導」はスポーツの技術指導に加え、以下のような活動も含みます。

アスリートの治療・リハビリテーションなど(スポーツドクター、アスレティックトレーナー)
 地域スボーツクラブの運営など(クラブマネジャー、アシスタントマネジャー)

| Q1. あなたが講習会を受講する理由は何ですか。 |
|--------------------------|
| 1.自身の資質向上のため             |
| 2.社会的認知を得るため             |
| 3.周りの人からの薦めで             |
| - 4.競技団体の薦めで             |
| 5.大会出場に必要なため             |
| 6.指導対象者に認めてもうらうため        |
| 7.将来のスポーツ指導のため           |
| 8.その他                    |
|                          |
|                          |

#### 上記1.~8.の中で本講習会受講の最大の理由を1つ選び、その項目の番号をお答え下さい。

| ○ 1.自身の資質向上のため     |
|--------------------|
| ○2.社会的認知を得るため      |
| ○3.周りの人からの薦めで      |
| ○4.競技団体の薦めで        |
| ○5.大会出場に必要なため      |
| ○6.指導対象者に認めてもうらうため |
| ○7.将来のスポーツ指導のため    |
| ○8.その他             |

#### Q2. 過去1年間に少なくとも1回以上、スポーツ指導を行いましたか。

OA.行った

○ B.行っていない(過去1年間には行っていないが、それ以前に行っていた)

○ C.行っていない(これまで指導を行った経験がない)

は調査会受調に薄し取得した個人情報は、プライバシー保護に十分配慮いたします。また、ご回答いただきました内容は、個人が特定されない方法で集計し、学術・調査等の目的で利用・公表する ことがあります。

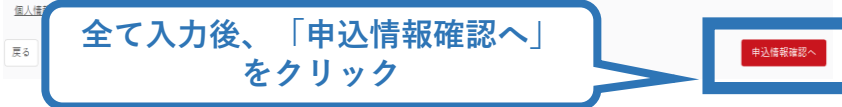

# ②講習会に申し込む(申込完了)

#### 画面をスクロールし、申込内容に誤りがないか確認

# 確認後「登録」をクリックし、申込完了

|                | 1.申し込む重成講習会を選択 2.申込無暇を入力 3.申込三時代主政 4.申込完了 |       |                                                |                                            |  |
|----------------|-------------------------------------------|-------|------------------------------------------------|--------------------------------------------|--|
| 講習会申込情報        |                                           |       |                                                |                                            |  |
| 個人情報           |                                           |       |                                                |                                            |  |
| 登録番号           |                                           |       | アンケート                                          |                                            |  |
| 氏名             |                                           |       | Q1.あなたが講習会を受講する<br>理由は何ですか。                    | 4 白島の蒼癬島上のそよ                               |  |
| フリガナ           |                                           |       |                                                |                                            |  |
| ローマ字           |                                           |       |                                                | その他の理由:                                    |  |
| 生年月日           |                                           |       |                                                |                                            |  |
| 性別             |                                           | スクロール |                                                | 最大の理由:1.自身の資質向上のため                         |  |
| 主な活動都道府県       |                                           |       | Q2. 過去1年間に少なくとも1回                              |                                            |  |
| 自宅住所           |                                           |       | 以上、スポーツ指導を行いまし<br>たか                           | C.行っていない(これまで指導を行った経験がない)                  |  |
| 勤務先住所          |                                           |       | 12.0%                                          |                                            |  |
| 郵便物送付先         |                                           |       |                                                | 指導場所 1.公共の施設                               |  |
| 现佳             |                                           |       | on 「本後 いっぽう」 伝信する                              | <b>指導領域</b> 1.地域スポーツ [少年団・総合型地域スポーツクラブを含む] |  |
| 連絡先情報          |                                           |       | Q3.  今後どの場所・領域で活動することを想定しているか」<br>についてお答えください。 | 指導対象(世代等) 5.大学生、専門学校生                      |  |
| FAX番号          |                                           |       |                                                | 指導対象(性別) 1.男性                              |  |
| 携带電話番号         |                                           |       |                                                | <b>松海社会(1.×1.) (河</b> 広吉                   |  |
| 携帯メールアドレス      |                                           |       |                                                |                                            |  |
| 免除申請           |                                           |       | 戻る                                             | 王(唯認俊、「豆琢」                                 |  |
| 共通科目または専門科目を免除 |                                           |       |                                                | 27997                                      |  |
| ◎する ●しない       |                                           |       |                                                |                                            |  |
| 共通科目免除理由       |                                           |       |                                                |                                            |  |
| ○しない           |                                           |       |                                                |                                            |  |

◎ 日本スポーツ協会公認スポーツ指導者資格

# ②講習会に申し込む(申込完了後、承認の場合)

- ▶ 申込が完了するとメールが送信され、トップページに申込情報が掲載されます。
- ▶ 実施団体及び日本スポーツ協会が確認し、問題なければ「承認済」となり、メールが届きます。

※申し込みから承認まで1カ月程度お時間いただく場合があります。 「支払い」画面が表示されるので、共通科目受講料の支払い

「又」ない」回回がないですでのので、一回パーロン画がつく」ない

手続きに進んでください。

※ここでは共通科目 I の受講料の支払いを行います。

専門科目受講料の支払いは実施団体にお支払いください。

| 🔺 トップページ  | SPO OFFICIAL LICENSE                                                                                                    |
|-----------|----------------------------------------------------------------------------------------------------|
| 指導者情報     | A      A     A  A     A     A |
| 🔖 資格を取得する | <ul> <li>         ・ 申込科目情報         ・ 水泳指導員専門科目         ・ 水泳指導員専門科目         ・ 次泳ガリーチ1養成講習会         ・ 公認水泳コーチ1養成講習会         ・ 公認水泳コーチ1養成講習会         ・ 単込中     </li> <li>         ・ 単込中     </li> <li>         ・ 単込中     </li> <li>         ・ 第20000000000000000000000000000</li></ul>                                                                                                    |
|           | 承認されると「承認済」と表示され、共通科目 I の受講料支払い手続きに進みます。                                                                                                    |

# ②講習会に申し込む(受講料の支払い)

## ≻ 共通科目 I の受講料の支払いに進みます。

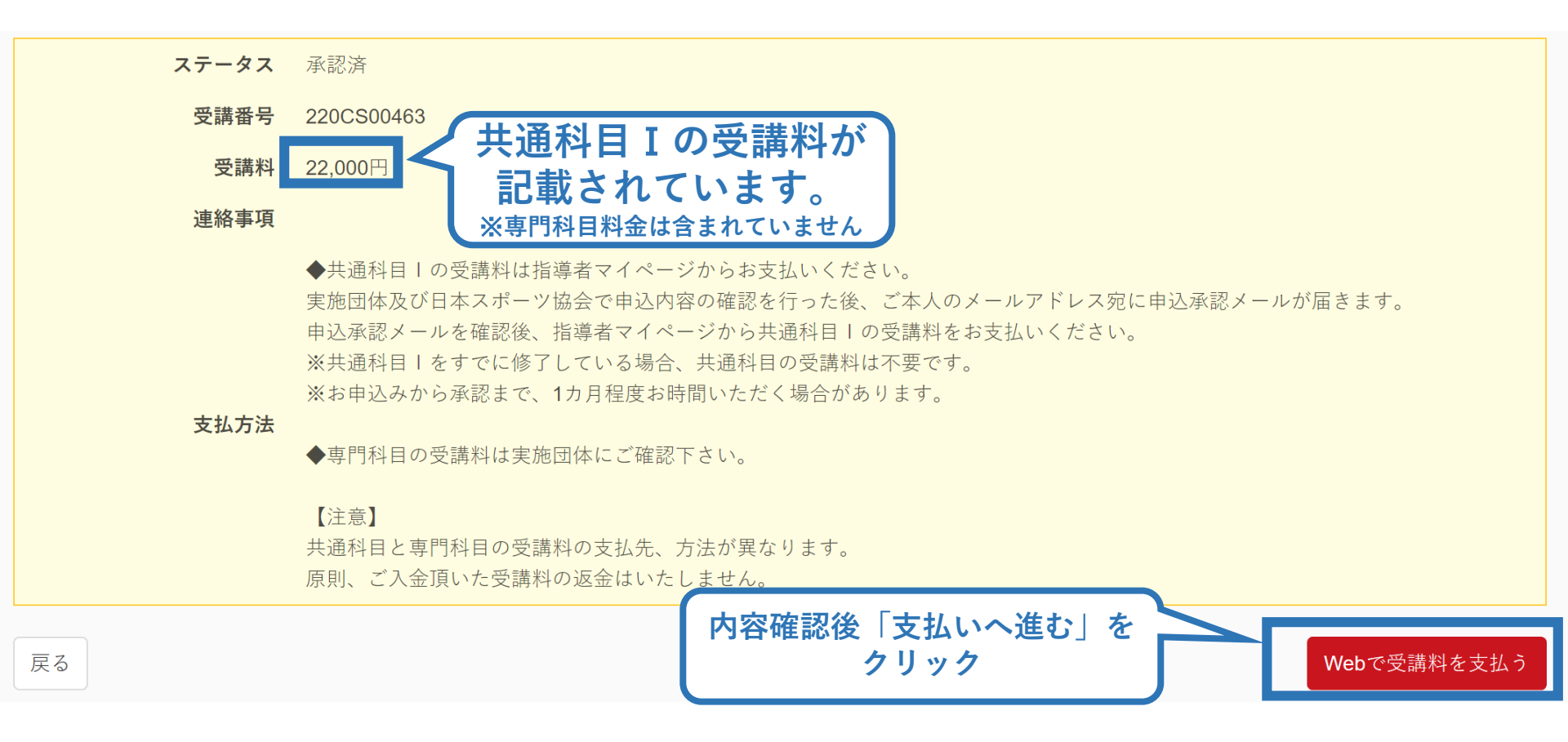

#### ②講習会に申し込む (受講料の支払い)

≻ 共通科目 I の受講料の支払いに進みます。

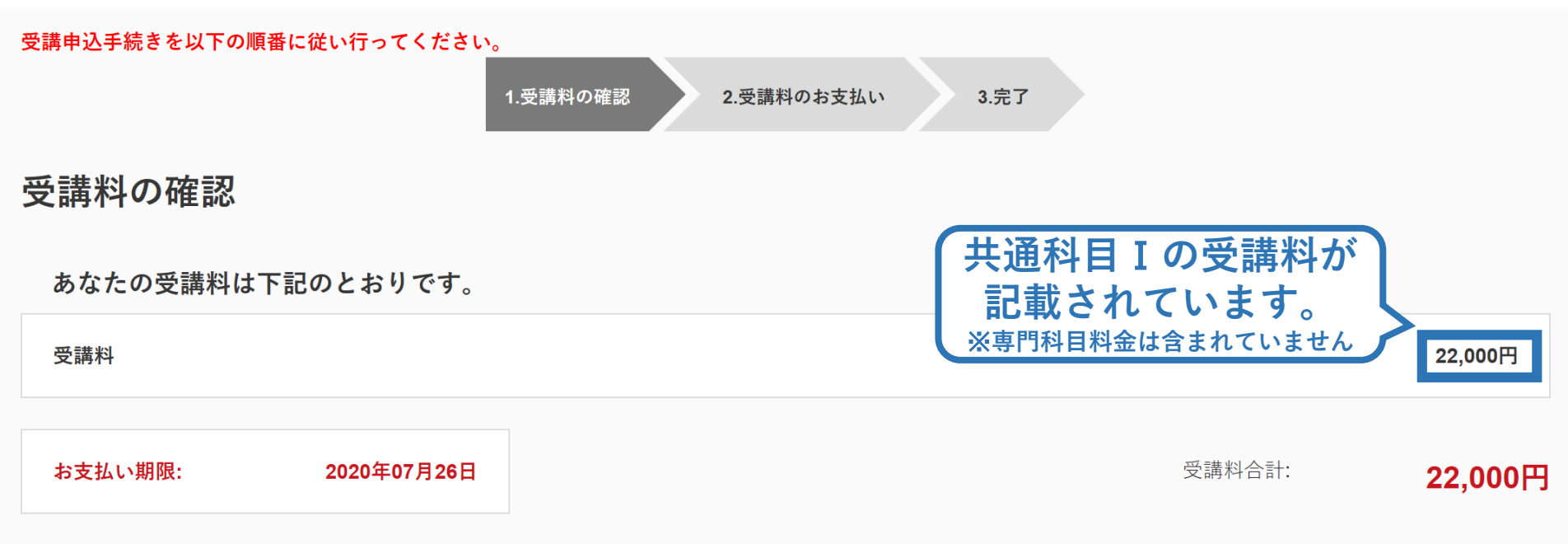

#### <u>お支払いシステムの動作環境について</u>

※クレジットカード、コンビニエンスストア以外のお支払い方法を希望される場合は日本スポーツ協会公認スポーツ指導者受講係(03-3481-2227)までお問い合わせく ださい。

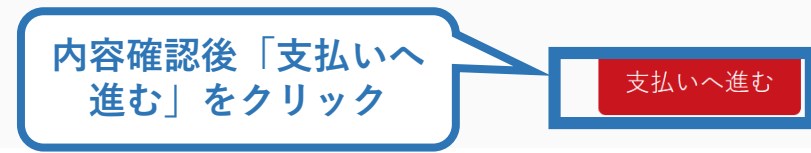

# ②講習会に申し込む(受講料の支払い)

## ≻ 共通科目 I の受講料の支払いに進みます。

|                                                                                                    | 注文情報           | < SP•RT                                                                                                    | 決済方法                            | 法選択                                                  | < SP•RT                                        | クレジットカード                                                         |
|----------------------------------------------------------------------------------------------------|----------------|----------------------------------------------------------------------------------------------------|---------------------------------|------------------------------------------------------|------------------------------------------------|------------------------------------------------------------------|
| 金額                                                                                                    | ¥22,000        | <b>クレジットカー</b><br>ご利田可能かりに                                                                                                    | <b>ド</b><br>ジットカードで支払う          |                                                      | 金額                                             | ¥ 22,000                                                         |
| <ul> <li>ス</li> <li>2227</li> <li>・リ</li> <li>・リ</li> <li>・リ</li> <li>・レ</li> <li>・レ</li> <li>・</li> <li>・</li></ul> | SECURE payment | <ul> <li>ご利用可能なクレ</li> <li>コンビニエンス<br/>お近くのコンビニ</li> <li>決済</li> <li>公式</li> <li>公式</li> <li>公式</li> <li>公式</li> <li>公式</li> <li>公式</li> <li>(二)</li> <li>(二)</li></ul> | ジットカードで支払う<br>ネトア<br>エンスストアで支払う | 22,000<br>22,000<br>20<br>20<br>20<br>20<br>20<br>20 | カード番号<br>有効期限<br>必要事<br>「次へ」<br>VeriTran<br>次へ | VISA (1)<br>セキュリティコード (2)<br>耳を入力し<br>をクリック<br>as SECURE payment |

# ②講習会に申し込む(共通科目I受講料支払い後)

▶ 支払が完了するとトップページに表示されます。

| 公認水泳コーチ1養成講習会 |
|---------------|
| 受講番号:受講番号     |
| 水泳コーチ1        |
| 支払済           |

29

>> 以上で公認コーチ1養成講習会のお申込みは完了です。
 >> 専門科目の詳細(開催日、受講料の納入方法等)については実施団体にご確認の上、講習会にご参加ください。

# ②講習会に申し込む(申請完了後、差し戻しの場合)

# ▶ 申請内容に修正の必要がある場合は、日本スポーツ協会からメールで連絡がありますので、内容をご確認の上、再申請してください。

| <ul> <li>♣ トップページ</li> <li>▲ 指導者情報</li> </ul> | SPO OFFICIAL LICENSE                                                                              |
|-----------------------------------------------|---------------------------------------------------------------------------------------------------|
| 資格を取得する                                       | ★ 中込科目情報 ★ 通科目 ★ 通報目 ☆ ご ご ご ご ご ご ご ご ご ご ご ご ご ご ご ご ご ご ご                                      |
| ステータス                                         | 本人への差し戻し                                                                                          |
| 連絡事項                                          | 例:共通科目Iの免除書類を添付してください。                                                                            |
| 公認陸上競技<br>差し戻し<br>集」をク<br>資格名                 | AFジュニアコーチ) 養成講習会 令和2年度公認陸上競技コーチ1<br>内容を確認し、画面最下部の「編<br>リックし、再申請を行います。<br>陸上競技コーチ1<br>公明時 L 時代コーチ1 |